## 日本デジタル歯科学会 2022年度夏季セミナー 視聴方法のご案内 視聴期間: 9/16(金)9:00~9/20(火)21:00

手順1:WEB開催プラットフォーム「メディカル プライム」へ アクセスしてください。<u>https://medicalprime.jp/</u>

### 手順2:TOP画面右上のログインボタンより、ご登録済の メールアドレスとパスワードを入力してください。

<タブレット、スマートフォンの場合> <PCの場合> 医学会が集う未来創造型広場 Medical Prime チャンネルー / イベントー / e-learningー / 動画ー / タグー / ヘルプセンタ 医学会が集う 医学会が集う 未来創造型広場 41 Medical Prime(メディカルプライム)は 療、健康、科学の知見が集合するプラットフォームです 未来創造型広場 Medical Prime(メディカルプライム)は **康、科学の知見が集合するプラットフォームです。** 11 新規登録 キーワードを入力して動画を検索 登録無約 Q キーワードを入力して動画を検索 Medical Prime チャンネル一覧 ログインページ イベント一覧 e-learning一覧 アカウントをお持ちでない場合は、アカウントを作成ください。 動画一覧 タグ一覧 メールアドレス 会員登録 パスワード ログインできない場合(パスワードをお忘れの場合)はこちら ログイン パスワードを紛失した場合は、 こちらから再設定が可能です。

### 手順3:ログイン後、再びTOP画面が開きますので、「デジタル歯科 夏季セミナー」のサムネイルをクリックしてください。

| チャンネル一覧 / イベント一覧 / e-learning一覧 /                                                                                                    | 動画一覧 / タグ一覧 / ヘルプセンター                                                              |                                                              |                                                                                           | ようこそ | 様 |
|----------------------------------------------------------------------------------------------------|------------------------------------------------------------------------------------|--------------------------------------------------------------|-------------------------------------------------------------------------------------------|------|---|
|                                                                                                    | 医学<br>未来(<br>Medical Prime<br>医療、健康、科学の知知                                          | <b>な会が集う</b><br>創造型広場<br>® (メディカルブラィム) は<br>が集合するブラットフォームです。 |                                                                                           |      |   |
|                                                                                                    | キーワードを入力して動画をお                                                                     | 検索 Q                                                         |                                                                                           |      |   |
| ◆ お知らせ                                                                                                    |                                                                                    |                                                              | 一覧はこちら >                                                                                  |      |   |
| 2022/06/09 開催案内<br>2022/05/11 開催案内                                                                                                    | 第23回日本検査血液学会学術集会の参加登録を<br>第16回日本検証税務項下・栄養学会学術集会集<br>参加登録を開始いたしました。                 | 開始いたしました。<br>1京大会、第32回日本心臓核医学会総会・学術大会、                       | 第28回日本ヘリコバクター学会学術集会の                                                                      |      |   |
| e-learning           EIボデジのはあり作為           2027年度 きちとテー(WEBAWE)           グラクパットルを用いた意味が認めの空中止し           2024年日日 自己は1000000000000000000000000000000000000 | e-learning                                                                         | 行為 (1000)                                                    | <b>有料</b><br>★ JSDNNM:n TOKYO 2022<br>第15日<br>日本神経現気嚥下・栄養学会<br>9年本ターを京大会<br>● 高生また、 ● 日本校 |      |   |
| 日本デジタル歯科学会 2022年度夏<br>季セミナー                                                                                                    | 医師向け人工呼吸管理 基礎教育プロ<br>グラム 第1回Refresherコース 【オン<br>ライン】2022年度 - 呼吸療法専門医<br>試験受験者レベル - | 2022年7月16日~2022年8月31日<br>日本集中治療医学会第6回関東甲信<br>越支部学術集会         | 2022年9月3日~2022年9月22日<br>第18回日本神経摂食嚥下・栄養学会<br>学術集会東京大会                                     |      |   |

### 手順4:こちらの画面が表示されますので、画面下にスクロール してください。

| 医学会が集う未来創造型広場<br>Medical Prime                                           | チャンネル一覧 / イベント一覧 / e-learning一覧 / 動画一覧                                                 | :/ タグ一覧 / ヘルプセンター                                         | ようこそ            | 様        | ⊟<br>Menu | Q、<br>検索   |
|--------------------------------------------------------------------------|----------------------------------------------------------------------------------------|-----------------------------------------------------------|-----------------|----------|-----------|------------|
|                                                                          |                                                                                        | 日本デジタル歯科学会                                                | 2022年度夏季セ       | ミナー      |           |            |
| 日本<br>2022年度<br>「デジタルツール<br><sup>2022年9月16日</sup> (金)<br><sub>主催</sub> 一 | スデジタル歯科学会<br>夏季セミナー(WEB視聴)<br>を用いた歯科診療の効率化」<br>9:00~9月20日(火)21:00配信<br>酸社団法人日本デジタル歯科学会 | <ul> <li>● 日本デジタル歯科学会</li> <li>✓ 参加登録が完了しています。</li> </ul> |                 |          |           |            |
|                                                                          |                                                                                        | <sup>関連リンク</sup><br>□ -般社団法<br>ス                          | ロ登録が完<br>テータスバ- | 了し<br>-が | てい<br>禄に  | る場合<br>なりま |
|                                                                          |                                                                                        |                                                           |                 |          |           |            |
| ◆ 概要                                                                     |                                                                                        |                                                           |                 |          |           |            |

### 手順5:【コンテンツ一覧】項目のサムネイルをクリックし、 視聴したい動画をクリックしてください。

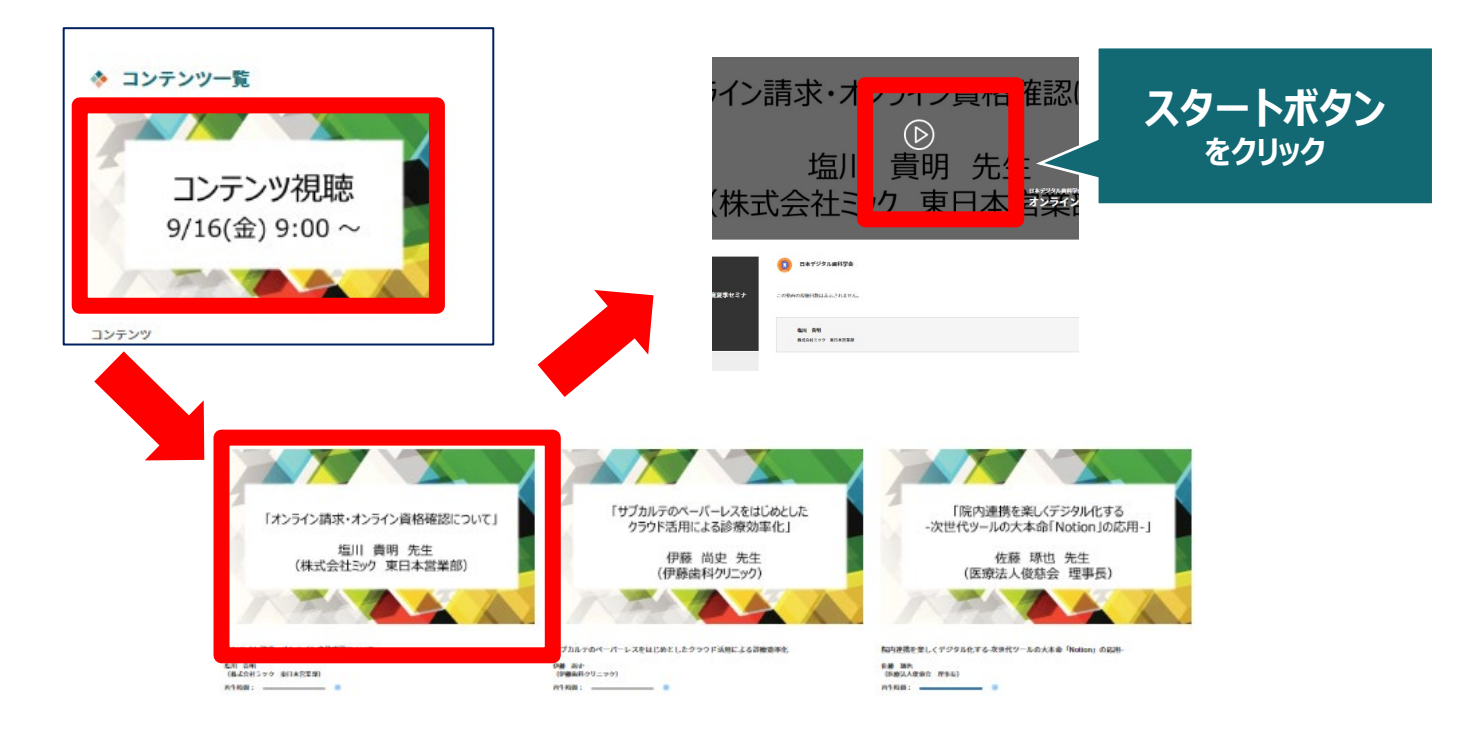

# ◆よくあるお問い合わせ◆

#### Q.動画の視聴用URLやパスワードが送られてきません。

メディカルプライムでの動画視聴は別サイトではなく、メディカルプラ イム上で動画を視聴いただく形となります。動画視聴にはメディカルプ ライムへのログインが必要です。

ヘルプセンターページに<u>よくあるお問い合わせ</u>を掲載しております。 その他のお問い合わせは<u>こちら</u>からご連絡ください。

#### Q.あなたのステータスとは何でしょうか

🚸 あなたのステータス

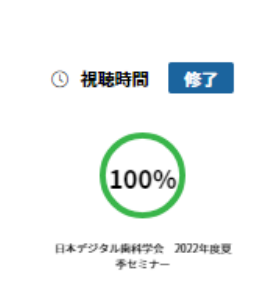

本セミナーにおいてはお申込みいただたい た時点で(視聴時間に関わらず)受講され たこととしております。 画面上のステータスはあくまでもご参考用 となりますので、ご了承ください。 ※受講証の発行はございません。またス テータス状況が「未修」のままでも今後へ の影響はございません。